# **Checking the voucher codes at Centres**

Please refer to the guidance sent with the tablet for signing into the database.

| bank & Dashboard   Clients Vouchers Contacts   Stock   Reports   Settings   Help resources                                                                                                    | Issue E-voucher                                                                                                    |
|----------------------------------------------------------------------------------------------------|----------------------------------------------------------------------------------------------------|
| Voucher search Red voucher list E-voucher list Issue red vouchers Issue EFB vouchers Issue E-voucher                                                                                                    |                                                                                                    |
| Voucher search                                                                                                    |                                                                                                    |
| <b>Search for vouchers</b><br>Please input full voucher code even if it begins with zero.<br>Vouchers issued after 2nd August 2022 will require 6 digits in the second part of the voucher code.                                                                                                    | <b>Voucher prefixes explained</b><br><b>E</b> – e-referral voucher (printed or code o<br><b>R</b> – a red voucher completed by hand |
| E Image: Second second secon |                                                                                                    |
| Show more search options                                                                                                    |                                                                                                    |

- 2. Ask the client for their voucher number (it is often easier if you read what is written down)
- 3. Enter the voucher code and click on search (6 digits must be in the second part)

| Latest e-vouchers assigned to Norwich                                                                                                    |                                                                                                    |
|----------------------------------------------------------------------------------------------------|----------------------------------------------------------------------------------------------------|
| <b>Search for vouchers</b><br>Please input full voucher code even if it begins with zero.<br>Vouchers issued after 2nd August 2022 will require 6 digits in the second part of the voucher code. | <b>Voucher prefixes explained</b><br><b>E</b> – e-referral voucher (printed or code only)<br><b>R</b> – a red voucher completed by hand |
| Voucher code                                                                                                    |                                                                                                    |
| E 58078 000011                                                                                                    |                                                                                                    |
| Show more search options                                                                                                    |                                                                                                    |
| Search <u>Clear</u>                                                                                                    |                                                                                                    |

## 4. Click on the blue e voucher code to see the status of the voucher.

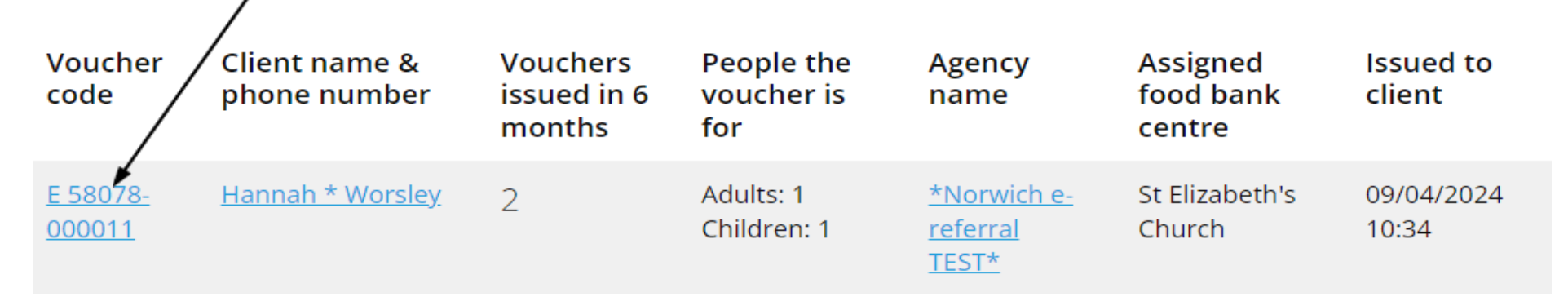

5. If it says 'unfulfilled' proceed to step 6. If it says 'cancelled', 'not collected' or 'fulfilled', please tell the client that the voucher is not valid and ask if they've got another code. If they don't, please offer a drink and ask them to contact the agency who referred them. In this case it was Norwich e-referral Test.

|                                                     | $\square$   | $\mathbf{i}$                 |                   |                 |                         |
|-----------------------------------------------------|-------------|------------------------------|-------------------|-----------------|-------------------------|
| E 58078-000011 Issued to client 09/04/2024          | Unfulfilled | )                            | Mark as fulfilled | Tools/actions ~ | <u>Collapse details</u> |
| Delivery and collection                             |             | Referral agency              |                   |                 |                         |
| Allocated food bank centre                          |             | Agency name                  |                   |                 |                         |
| St Elizabeth's Church                               |             | *Norwich e-referral TEST*    |                   |                 |                         |
| Delivery required                                   |             | Person who issued voucher    |                   |                 |                         |
| No                                                  |             | Jon Moule                    |                   |                 |                         |
| Consent for contacting about delivery or collection |             | Agency contact telephone     |                   |                 |                         |
| Yes                                                 |             | 07789027611                  |                   |                 |                         |
| Client's phone number                               |             | Agency contact email address |                   |                 |                         |
|                                                     |             |                              |                   |                 |                         |
| Client's email address                              |             |                              |                   |                 |                         |
|                                                     |             |                              |                   |                 |                         |
| Collection or delivery notes for the food bank      |             |                              |                   |                 |                         |
|                                                     |             |                              |                   |                 |                         |
|                                                     |             |                              |                   |                 |                         |

\*If the code doesn't work, you can also check if the client has unfulfilled vouchers by clicking on 'client' and entering their name/postcode – a list of all of their vouchers will appear as below\*

## Hannah \* Worsley - Client details

#### Address

Henderson Trust, 51 Ivy Road, NORWICH, NR5 8BF

#### Year of birth

1986

### Number of adults in the household

## 35-44 yrs

1

## <u>Edit details</u>

## Voucher history Signposting support history

Transfer vouchers to another client

#### Select all

| E 58078-000011 | Issued to client 09/04/2024 | Unfulfilled          | Mark as fulfilled | Tools/actions ~ | Expand details |
|----------------|-----------------------------|----------------------|-------------------|-----------------|----------------|
| E 20197-001250 | Issued to client 16/11/2023 | Fulfilled 16/11/2023 | Signpost          | Tools/actions ~ | Expand details |
| N 58078-00008  | Issued to client 30/07/2019 | Fulfilled 02/02/2022 | Signpost          | Tools/actions ~ | Expand deta    |

# 6. Scroll down and look for the number of people the parcel is for (in this case it is 1 adult and 1 child)

| Number of people the voucher is for by age group |
|--------------------------------------------------|
| Adults                                           |
| 35-44 yrs<br>1                                   |
| Children                                         |
| 0-4 yrs                                          |

Referred person's current situation

| Source of income in the household |
|-----------------------------------|
| Earning, no benefits              |

1

Reasons for referral Change in work hours Benefit deduction due to overpayment or benefit advance Rising costs of essentials

# 7. Check for any dietary information such as 'halal' or 'vegan' under notes

## Notes regarding parcel requirements

Consent for holding information about dietary requirements Yes

Dietary requirements (will appear on the printed e-voucher) vegetarian

Additional parcel notes (will appear on the printed e-voucher) kettle box, toiletries, dog food and size 6 nappies if possible

# 8. Check additional parcel notes for parcel information or extras requested such as nappies/ dog food or if the client has limited cooking facilities. Please also ask the client about these 'extras'

Notes regarding parcel requirements

Consent for holding information about dietary requirements Yes

**Dietary requirements (will appear on the printed e-voucher)** vegetarian

Additional parcel notes (will appear on the printed e-voucher) kettle box, toiletries, dog food and size 6 nappies if possible

## 9. Finally, scroll up again and click on the blue icon 'Mark as Fulfilled'

| <b>E</b> 58078-000011 | Issued to client 09/04/2024 | Unfulfilled | Mark as fulfilled | Tools/ac |
|-----------------------|-----------------------------|-------------|-------------------|----------|